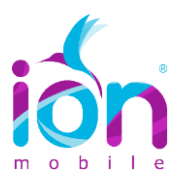

## TUTORIAL ACTIVACIÓN APN (INTERNET) SYMBIAN

La configuración básica para móviles Nokia con sistema operativo Symbian, es la siguiente:

1. Se inicia la configuración, a través de la siguiente ruta:

## Menú/Herramientas/Ajustes/Conexión/Puntos de Acceso/Opciones/Punto de Acceso Nuevo/Usar Ajustes Predeterminados

- 2. Nombre de Conexión: ION MOBILE
- 3. Portador de Datos: seleccione Paquete de Datos
- 4. Nombre de Punto de Acceso: inet.es
- 5. Nombre de Usuario: VACÍO
- 6. Petición de Contraseña: seleccionar NO
- 7. Contraseña: VACÍO
- 8. Autentificación: seleccionar NORMAL
- 9. Página de Inicio: www.ionmobile.es

10. Sin salir de la opción donde se ha configurado el punto de acceso, seguir la siguiente ruta:

## **Opciones/Ajustes Avanzados**

- 11. Tipo de Red: IPv4
- 12. Activar los Datos Móviles.

## **OBSERVACIÓN:**

Las opciones pueden variar dependiendo del modelo de terminal o de la versión del sistema operativo Symbian.

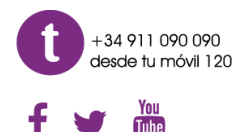

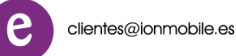

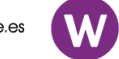

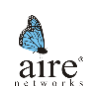